### ATRIUM HEALTH: ACCESSING ADVANCE DIRECTIVES & CODE STATUS IN EPIC

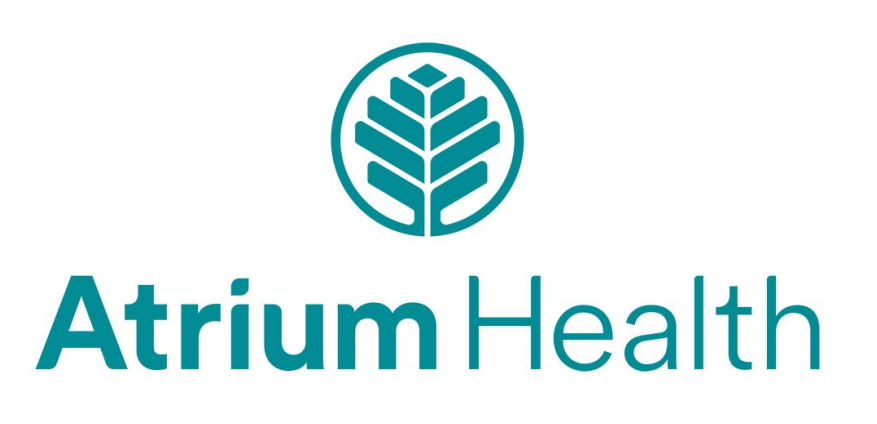

**OBJECTIVES** 

Epic Overview
 Code Status
 Viewing ACP Documentation

| E Hyperspace - ZZ PPI 02 FAMILY MEDICI                                                                                                    | NE - PLY - TONY-RESMD M. 🔟 🗸 — 🗇                                                                                                    | ×          |
|----------------------------------------------------------------------------------------------------|----------------------------------------------------------------------------------------------------|------------|
| Epic - 🛗 Schedule 🚦 Patient                                                                                                    | Lists 🔤 In Basket 🕦 Patient Station 📙 Chart 🏢 UpToDate 🕌 Appts 🐛 Telephone Call 🔋 Posted Charges Summary 📾 Links 🛗 OR Schedule 🦿 Remind Me 🗮 ED Track Board 🦉 Culture Vision 🖉 RL6 Handwashing 🖀 AUTH RPT 💦 🤌 🍎 🖨 Print - 🔂 Log                                                                                                    |            |
| 🟠 🛗 👬 🕐 🏋 Hecto                                                                                                    | r, Eli-GI X TONY-RESMD M. EpicCar                                                                                                    |            |
| EH @                                                                                                    | Chart Review Results Synopsis Intake/Output Problems History Notes Rounding Orders Update Home Me Communications Sedation N Stroke Nav PROC Admission Transfer Discharge Procedure Consult Advan                                                                                                    | ) <b>P</b> |
| Eli-Gl Hector                                                                                                    | Overview ICO Aduit Labs (Since Admission) Vitais Wt Rad Micro ICO Assess Aduit Meds & Allergies ID Exposure CAR Snapshot Event Log Intake/Output Plan of Care <b>Int</b> un CO Verview COVErview COVErview CAR Snapshot Event Log Intake/Output Plan of Care                                                                                                    |            |
| Male, 60 y.o., 3/8/1963<br>MRN: 6161510<br>Bed: NONE<br>Code: Full Code (no ACP docs)<br>Location Phone: 336-716-3636<br>Service: Emergency Medicine | CDI Provider Query     Comment       Flow heet Row<br>Patient Privacy Code Word     Most Recent Value<br>—                                                                                                    | Î          |
| Search                                                                                                    |                                                                                                    |            |
| CSN: 60000406427<br>Unit Collect Blood: No                                                                                                    |                                                                                                    |            |
| COVID-19 Vaccine: Unknown<br>Required Isolations: None                                                                                               | Most Recent CDI DRG Information There are no CDI reviews on this account.                                                                                                    |            |
| No attending provider                                                                                                    | Open Handoff Sidebar     Sepsis Report     Burn Unit Sepsis     Blood Availability / Transfusion Info     Encounter Events                                                                                                    |            |
| Allergies: No Known Allergies                                                                                                    |                                                                                                    |            |
| Primary Ins.: None<br>PCP: None                                                                                                    | <ul> <li>O Travel Screening a</li> <li>No screening recorded since 03/07/23 0727</li> </ul>                                                                                                    |            |
| CrCl: None                                                                                                    | つ Travel History Travel since 02/08/23                                                                                                    |            |
| Social Determinants:                                                                                                    | No documented travel since 02/08/23       ③ Before Discharge                                                                                                    |            |
|                                                                                                    | Last Updated: 1427 Refresh                                                                                                    |            |
| x w w w                                                                                                    | U Not Completed (3)     Image: Completed (1)       I Admission Order Entered     Image: Patient Education Documented                                                                                                    |            |
|                                                                                                    | A 2. Expected Discharge Date     AVS Given To Patient                                                                                                    |            |
| ADMITTED: TODAY<br>Patient Class: Emergency<br>Upper GI bleed                                                                                        | Fending Notifications (From admission, onward)                                                                                                    |            |
| Ht: 180.3 cm (5' 10.98")                                                                                                    | None                                                                                                    |            |
| Last Wt: 86.2 kg (190 lb)<br>BMI: 26.51 kg/m <sup>2</sup> !<br>BSA: 2.08 m <sup>2</sup>                                                              | Wital Signs a     Report     Image: Intake/Output a     Image: Intake/Output a     Im |            |
| NEW RESULTS (LAST 36H)                                                                                                    | 03/07 0700         03/08 0700         3/6         3/7         3/8         Switch View           03/08 0659         03/08 1427         Most Recent         0701         0701         0701         EMOGLOBIN         EMATOCRIT         WBC         PLATELET COUNT                                                                                                    | <b> </b> ~ |

# **CODE STATUS DISPLAY IN EPIC**

 Active code status is displayed under the patient's name in StoryBoard:

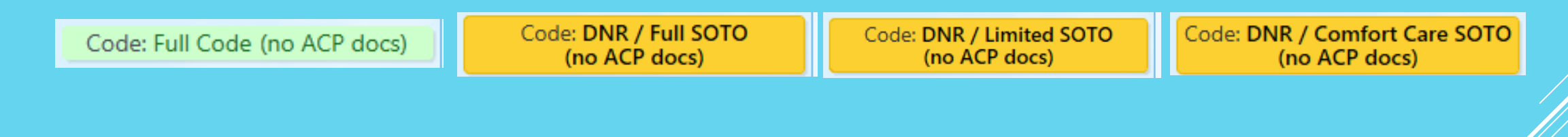

• Unclarified code status may have this label:

Code: Needs Code Status (See History) (no ACP docs)

# **VIEWING CODE STATUS HISTORY**

 Code status history can be viewed by clicking the code status label

| Current   | Code     | Status |
|-----------|----------|--------|
| Full Code | - Set by |        |

| Code Status History |                |                    |  |  |  |  |  |  |
|---------------------|----------------|--------------------|--|--|--|--|--|--|
| Date Active         | Date Inactive  | Code Status        |  |  |  |  |  |  |
| 8/19/2021<br>0828   | 8/19/2021 1500 | Full Code          |  |  |  |  |  |  |
| 8/17/2021<br>2002   | 8/19/2021 0828 | DNR / Full<br>SOTO |  |  |  |  |  |  |
| 8/14/2021<br>2249   | 8/17/2021 2002 | Full Code          |  |  |  |  |  |  |
| 7/31/2021<br>1017   | 8/14/2021 2249 | Full Code          |  |  |  |  |  |  |
| 7/29/2021<br>1351   | 7/31/2021 1017 | Full Code          |  |  |  |  |  |  |

\*Code status change from DNR to Full Code may or may not be intentional.

\*\*Multiple fluctuations between DNR and Full Code in a patient's code status history strongly indicates a need for clarification.

# **VIEWING ACP DOCUMENTATION**

- If code status lists "has ACP docs" ACP documents will display below code status history, hyperlinks lead to scanned documents
- Specifically tagged ACP
   notes will display below
   ACP Documents

#### **Advance Care Planning Documents**

Documents without received dates are displayed at the bottom

T ff - ations

| Document Type                      | Status   | Date |
|------------------------------------|----------|------|
| Power of Attorney                  | Received |      |
| Advance Directives and Living Will | Received |      |
| Power of Attorney                  | Received |      |
| Advance Directives and Living Will | Received |      |
| Power of Attorney                  | Received |      |
| Advance Directives and Living Will | Received |      |

HOW DO I **ENTER OR CHANGE A CODE STATUS** IN EPIC?

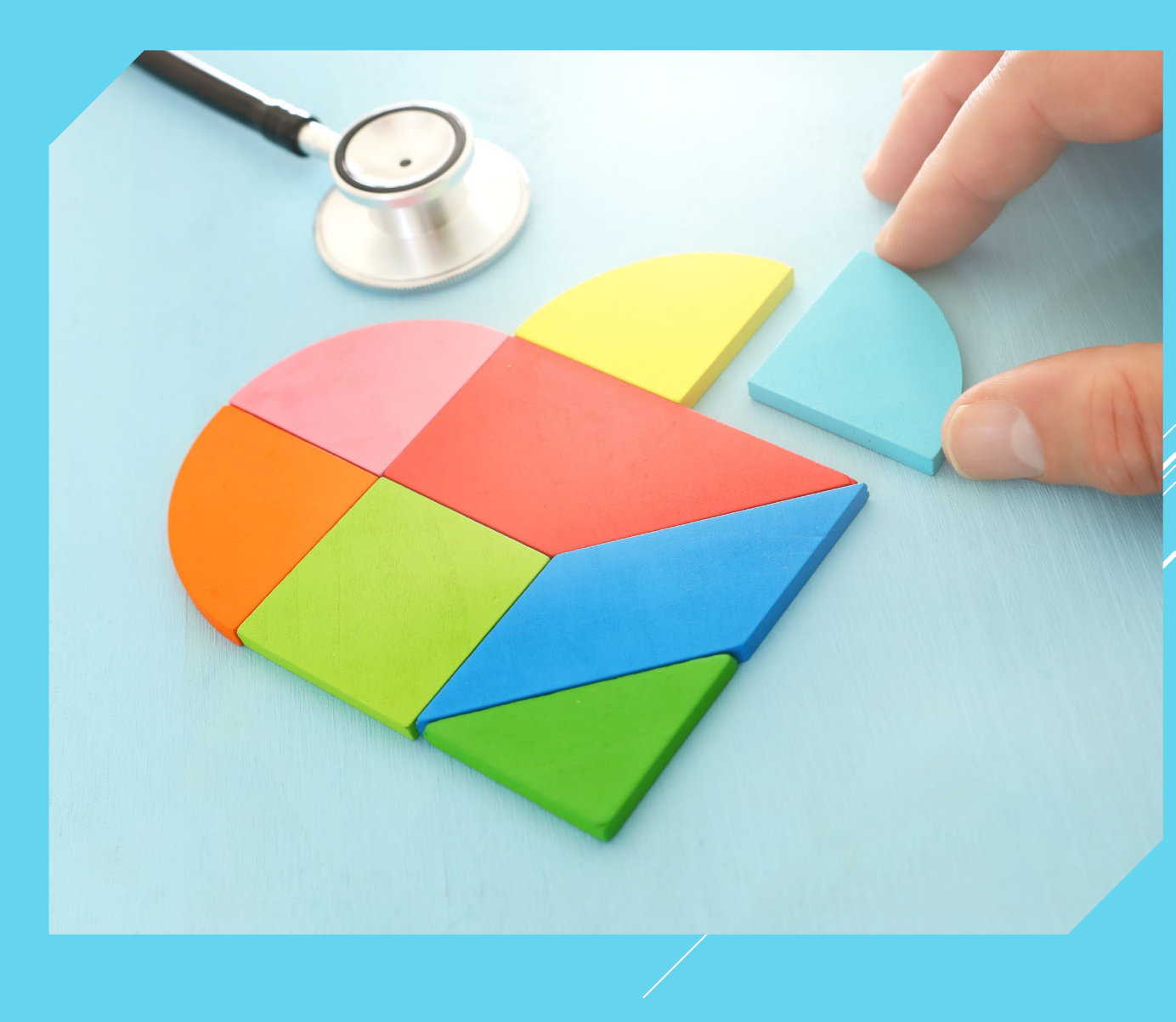

| Hyperspace - ZZ PPI 02 FAMILY MEDICI                                                                      | NE - PLY - TONY-RESMD M.                                                       |                                                                                                    | <b>∞</b> 0 • - ⊡ ×                                                 |
|----------------------------------------------------------------------------------------------------|--------------------------------------------------------------------------------|----------------------------------------------------------------------------------------------------|--------------------------------------------------------------------|
| Epic - 🛗 Schedule 🚦 Patient I                                                                             | .ists 🖻 In Basket 🕪 Patient Station 🎽 Chart 🏢 UpToDate                         | 🖁 Appts 🍹 Telephone Call 🔋 Posted Charges Summary 📼 Links 🛗 OR Schedule  🕅 Remind Me 📰 ED Track Board 🦓 Culture Vision 🧕 RL6 🛛 Handwas                                    | shing 📋 AUTH RPT 🤄 🤌 🤌 😓 Print 🗸 🕞 Log Out 🗸                       |
| 🚹 🗰 👯 🕐 🔨 Hecto                                                                                           | r, Eli-Gl ×                                                                    |                                                                                                    | PLY TONY-RESMD M. EpicCare                                         |
| EH                                                                                                    | ← → Summary Chart Review Results Synopsis Intak<br>Orders                      | e/Output Problems History Notes Rounding Orders Update Comm Sedati Stroke Nav PROC Admission 💌 💌                                                                          | <ul> <li>Sidebar Sum PROC PROC Orders •</li> <li>X</li> </ul>      |
|                                                                                                    | Active Signed & Held Home Meds Future Outp                                     | tient Orders Cosign Order Hx (Review) MAR Hold Meds Dosing Wt / Core Meas / Phleb Sched                                                                                   | Manage Orders Order Sets Options •                                 |
| Eli-Gl Hector                                                                                             | Sort by: Order Type V Go to: Expiring Medications                              |                                                                                                    | R Change Cosigner 📎 Dx Association                                 |
| Male, 60 y.o., 3/8/1963 📇<br>MRN: 6161510                                                                 |                                                                                |                                                                                                    | code status + New 9 Next                                           |
| Bed: NONE<br>Code: Full Code (no ACP docs)<br>Location Phone: 336-716-3636<br>Service: Emergency Medicine | pantoprazole (PROTONIX) 0.32 mg/mL in sodium<br>chloride 0.9 % 250 mL infusion | 8 mg/hr (25 mL/hr), Intravenous, Continuous, Starting on Wed 3/8/23 at 0840, For 1 day<br>WFBMC LMR: A, B1, B2, C, D; LMC/WRMC LMR: Low<br>Expires in 18 hours 13 minutes |                                                                    |
| ₽ Search                                                                                                  | Scheduled                                                                      |                                                                                                    |                                                                    |
| CSN: 60000406427<br>Unit Collect Blood: No                                                                | 0.9% NaCl bolus                                                                | 1,000 mL Once, Intravenous, Administer over 30 Minutes, On Wed 3/8/23 at 0710, For 1 dose                                                                                 |                                                                    |
| COVID-19 Vaccine: Unknown<br>Required Isolations: None                                                    | ondansetron (ZOFRAN) injection 4 mg                                            | 4 mg Once, Intravenous, On Wed 3/8/23 at 0755, For 1 dose                                                                                                    |                                                                    |
| No attending provider                                                                                     | pantoprazole (PROTONIX) injection 80 mg                                        | 80 mg Once, Intravenous, On Wed 3/8/23 at 0740, For 1 dose                                                                                                    |                                                                    |
| Allergies: No known Allergies                                                                             | Continuous                                                                     |                                                                                                    |                                                                    |
| Primary Ins.: None<br>PCP: None                                                                           | dextrose 5 % and 0.9 % NaCl infusion                                           | at 100 mL/hr, Intravenous, Continuous, Starting on Wed 3/8/23 at 0740 Modify Discontinue                                                                                  |                                                                    |
| CrCl: None                                                                                                | Code Status                                                                    |                                                                                                    |                                                                    |
|                                                                                                    | Full Code / Full Scope of Treatment                                            | Continuous, Starting on Wed 3/8/23 at 1427, Until Specified Discontinue                                                                                                   | No Orders                                                          |
| Social Determinants:                                                                                      | Lab                                                                            |                                                                                                    |                                                                    |
| n 10 m 14 11 11 11 11 11 11 11 11 11 11 11 11                                                             | CBC and differential                                                           | STAT, On Wed 3/8/23 at 0710, For 1 occurrence<br>Specimen Types - Blood;, New collection                                                                                  |                                                                    |
|                                                                                                    | Respiratory                                                                    |                                                                                                    |                                                                    |
| w Ш                                                                                                    | Oxygen Therapy                                                                 | Continuous, Starting on Tue 3/7/23 at 2000, Until Specified Modify Discontinue                                                                                            |                                                                    |
| ADMITTED: TODAY<br>Patient Class: Emergency<br>Upper GI bleed                                             |                                                                                | Nasal Cannula<br>Liters per Minute: 2 lpm<br>FiO2%: 100%<br>92%                                                                                                    |                                                                    |
| Ht: 180.3 cm (5' 10.98")<br>Last Wt: 86.2 kg (190 lb)<br>BMI: <b>26.51 kg/m<sup>2</sup> !</b>             |                                                                                |                                                                                                    |                                                                    |
| BSA: 2.08 m <sup>2</sup><br>NEW RESULTS (LA∵ 36H)                                                         |                                                                                |                                                                                                    | × <u>R</u> emove All ☆ Sa <u>v</u> e Work<br>◇ Sign & <u>H</u> old |

| E Hyperspace - ZZ PPI 02 FAMILY MEDICI                                                                                                    | NE - PLY - TONY-RESMD M.                                                    |                                                                                                    |                                |                 | ₩0 •                                      | — í                            | o x                    |
|----------------------------------------------------------------------------------------------------|-----------------------------------------------------------------------------|----------------------------------------------------------------------------------------------------|--------------------------------|-----------------|-------------------------------------------|--------------------------------|------------------------|
| Epic →     image: Schedule     Image: Epic + Epic + Epic | Lists 🔤 in Basket. 🖗 Patient Station 🎬 Chart 🏢 UpToDate<br>or, Eli-Gl 🛛 🗙   | 🖁 Appts 🐧 Telephone Call 🔋 Posted Charges Summary 📾 Links 🛗 OR Schedule े Remind Me 🏢 ED '                                                                                | Track Board 📲 Culture Vision 🦉 | RL6 Handwashing | AUTH RPT 🥐 🏈 🥐                            | 🧿 🖶 Print 🗸 🖸<br>RESMD M. 💦 Ep | ⇒ Log Out →<br>bicCare |
|                                                                                                    | Summary Chart Review Results Synopsis Intake                                | /Output Problems History Notes Rounding Orders Update Comm Sedati Stroke Nav                                                                                              | PROC Admission                 | •               | Sidebar Sum PROC PROC .                   | . Orders 👻                     | •                      |
| 9 L'' @                                                                                                    | Orders                                                                      |                                                                                                    |                                | ③ ∠ ×           | Manage Orders Order Sets                  |                                | Options 🔻              |
| Eli-GI Hector                                                                                                    | Active Signed & Held Home Meds Future Outpa                                 | tient Orders Cosign Order Hx (Review) MAR Hold Meds Dosing Wt / Core Meas / Phleb Sche                                                                                    | d                              |                 | 8 Change Cosigner @ Dx A                  | sociation                      |                        |
| Male, 60 y.o., 3/8/1963 📛                                                                                                    | Sort by: Order Type 🔽 Go to: Expiring Medications 🗸                         |                                                                                                    |                                | Ð               | code status                               |                                |                        |
| MRN: 6161510<br>Bed: NONE                                                                                                    | Expiring Medications                                                        |                                                                                                    |                                |                 |                                           | - Ne <u>w</u>                  | <u>I</u> cxt           |
| Code: Full Code (no ACP docs)<br>Location Phone: 336-716-3636<br>Service: Emergency Medicine                                                                                                    | pantoprazole (PROTONIX) 0.32 mg/mL in sodium chloride 0.9 % 250 mL infusion | 8 mg/hr (25 mL/hr), Intravenous, Continuous, Starting on Wed 3/8/23 at 0840, For 1 day<br>WFBMC LMR: A, B1, B2, C, D; LMC/WRMC LMR: Low<br>Expires in 18 hours 13 minutes | Reorder Let Expire Modify      | Discontinue     |                                           |                                |                        |
|                                                                                                    | Scheduled                                                                   |                                                                                                    |                                |                 |                                           |                                |                        |
| CSN: 60000406427<br>Unit Collect Blood: No                                                                                                    | 0.9% NaCl bolus                                                             | 1,000 mL Once, Intravenous, Administer over 30 Minutes, On Wed 3/8/23 at 0710, For 1 dose  Complete                                                                       |                                |                 |                                           |                                |                        |
| COVID-19 Vaccine: Unknown<br>Required Isolations: None                                                                                                    | ondansetron (ZOFRAN) injection 4 mg                                         | 4 mg Once, Intravenous, On Wed 3/8/23 at 0755, For 1 dose<br>Complete                                                                                                    |                                | Reorder         |                                           |                                |                        |
| No attending provider                                                                                                    | pantoprazole (PROTONIX) injection 80 mg                                     | 80 mg Once, Intravenous, On Wed 3/8/23 at 0740, For 1 dose<br>Complete                                                                                                    |                                | Reorder         |                                           |                                |                        |
| Allergies: No Known Allergies                                                                                                    | Continuous                                                                  |                                                                                                    |                                |                 |                                           |                                |                        |
| Primary Ins.: None<br>PCP: None                                                                                                    | dextrose 5 % and 0.9 % NaCl infusion                                        | at 100 mL/hr, Intravenous, Continuous, Starting on Wed 3/8/23 at 0740                                                                                                    | Modify                         | Discontinue     |                                           |                                |                        |
| CrCl: None                                                                                                    | Code Status                                                                 |                                                                                                    |                                |                 |                                           |                                |                        |
| <u>د</u>                                                                                                    | Full Code / Full Scope of Treatment                                         | Continuous, Starting on Wed 3/8/23 at 1427, Until Specified                                                                                                    | Modify                         | Discontinue     | No Or                                     | ders                           |                        |
|                                                                                                    | Lab                                                                         |                                                                                                    |                                |                 |                                           |                                |                        |
|                                                                                                    | CBC and differential                                                        | STAT, On Wed 3/8/23 at 0710, For 1 occurrence<br>Specimen Types - Blood;, New collection                                                                                  | Modify                         | Discontinue     |                                           |                                |                        |
|                                                                                                    | Respiratory                                                                 |                                                                                                    |                                |                 |                                           |                                |                        |
|                                                                                                    | Oxygen Therapy                                                              | Continuous, Starting on Tue 3/7/23 at 2000. Until Specified                                                                                                    | Modify                         | Discontinue     |                                           |                                |                        |
| ADMITTED: TODAY<br>Patient Class: Emergency<br>Upper Gl bleed                                                                                                    |                                                                             | Nasal Cannula<br>Liters per Minute: 2 lpm<br>FiO2%: 100%<br>92%                                                                                                    |                                |                 |                                           |                                |                        |
| Ht: 180.3 cm (5' 10.98")                                                                                                    |                                                                             |                                                                                                    |                                |                 |                                           |                                |                        |
| BMI: 26.51 kg/m <sup>2</sup> !                                                                                                    |                                                                             |                                                                                                    |                                |                 |                                           |                                |                        |
| BSA: 2.08 m <sup>2</sup>                                                                                                    |                                                                             |                                                                                                    |                                |                 | 🗙 <u>R</u> emove All 🛛 🖄 Sa <u>v</u> e Wo | rk 🖉 🖉                         | lian                   |
| NEW RESULTS (LAST 36H)                                                                                                    |                                                                             |                                                                                                    |                                |                 | 🖓 Sign & <u>H</u> o                       | Id 🗸 🗸 🗅                       | sign                   |

| Epic - 🛗 Schedule 🚦 Patient                            | Lists 🖃 In Basi | tet 🛍 Patient Station 📛 Chart 🏢 UpToDate 🔒 Appts                                                                                                    | 🕻 Telephone Call 📃 | Posted Char | rges Summary 😄 | Links 🛗 OR Sched | ule 🦞 Remind Me 🔡 ED Tra | ack Board 🦷 Culture Vision 🔟 RL6 | Handwashing 🖀 AUTH RPT                   | × × 8 🙋 🖯  | Print + 🗗   | Log Out          |
|--------------------------------------------------------|-----------------|----------------------------------------------------------------------------------------------------|--------------------|-------------|----------------|------------------|--------------------------|----------------------------------|------------------------------------------|------------|-------------|------------------|
| h 🖮 👯 🕐 🏋 Hecto                                        | or, Eli-Gl      |                                                                                                    |                    |             |                |                  |                          |                                  | PLY                                      | TONY-RESMD | M. Epic     |                  |
|                                                        | E Order and O   | Order Set Search                                                                                                    |                    |             |                |                  |                          |                                  | – 🗆 X                                    | PROC Or    | ders 👻      | -                |
|                                                        | CODE STAT       | TUS Contraction of the second second s | Q                  |             |                |                  |                          |                                  | ence List <u>Facility List D</u> atabase | ler Sets   |             | intions <b>*</b> |
| Eli-Gl Hector                                          | 🗏 Order         | Sets, Panels, & Pathways (No results found)                                                                                                    |                    |             |                |                  |                          |                                  |                                          |            |             |                  |
| Male, 60 y.o., 3/8/1963 💾                              | 🔓 After \       | /isit Medications (No results found)                                                                                                    |                    |             |                |                  |                          |                                  |                                          |            | Ne <u>w</u> |                  |
| Bed: NONE                                              | 🟠 After \       | /isit Procedures 🛸                                                                                                    |                    |             |                |                  |                          |                                  | <u></u> (Alt+Shift+3)                    |            |             |                  |
| Location Phone: 336-716-3636                           |                 | Name                                                                                                    |                    |             | Туре           | Pref List        | Cost to Org              |                                  |                                          |            |             |                  |
| Service: Emergency Medicine                            | Δ               | DNR, With Other Instructions (aka CODE STATUS)                                                                                                    |                    |             | Code Status    | AMB FACILITY P   | ROCED                    | COD7                             |                                          |            |             |                  |
|                                                        | ĥ               |                                                                                                    |                    |             | Code Status    | AMB FACILITY P   |                          | COD2                             |                                          |            |             |                  |
| CSN: 60000406427<br>Unit Collect Blood: No             |                 | Portable DNR (aka OUTPATIENT CODE STATUS)                                                                                                    |                    |             | Code Status    | AMB FACILITY P   |                          | COD10                            |                                          |            |             |                  |
| COVID-19 Vaccine: Unknown<br>Required Isolations: None | 🗗 During        | Visit Medications (No results found)                                                                                                    |                    |             |                |                  |                          |                                  |                                          |            |             |                  |
| No attending provider                                  | 🖻 During        | J Visit Procedures 🛸                                                                                                    |                    |             |                |                  |                          |                                  | <u>∓</u> (Alt+Shift+5)                   |            |             |                  |
| Allergies: No Known Allergies                          |                 | Name                                                                                                    |                    | Туре        | Cost t         | Org              | Px Code                  |                                  | Pref List                                |            |             |                  |
| Primary Ins : None                                     | 2               | CODE STATUS - ADULT                                                                                                    |                    |             |                |                  | O10835                   |                                  | WH IP FACILITY PATIENT                   |            |             |                  |
| PCP: None                                              | 2               | CODE STATUS - PEDIATRIC                                                                                                    |                    |             |                |                  | O11927                   |                                  | WH IP FACILITY PATIENT                   |            |             |                  |
| CrCl: None                                             |                 | FULL CODE (aka CODE STATUS)                                                                                                    |                    | Code Stati  | JS             |                  | COD2                     |                                  | WH IP FACILITY PATIENT                   |            |             |                  |
| Social Determinants:                                   |                 |                                                                                                    |                    |             |                |                  |                          |                                  |                                          |            |             |                  |

オ 😫 🕷 🕁

ADMITTED: TODAY Patient Class: Emergency Upper GI bleed

Ht: 180.3 cm (5' 10.98") Last Wt: 86.2 kg (190 lb) BMI: 26.51 kg/m<sup>2</sup> ! BSA: 2.08 m<sup>2</sup>

Select And Stay 🖌 <u>A</u>ccept X <u>C</u>ancel

| E Hyperspace - ZZ PPI 02 FAMILY MEDICI                                                                                            | NE - PLY - TONY-RESMD M.                           |                                                                                                    |                                       | <b>™0 •</b> −                        |
|----------------------------------------------------------------------------------------------------|----------------------------------------------------|----------------------------------------------------------------------------------------------------|---------------------------------------|--------------------------------------|
| Epic - 🛗 Schedule 🚦 Patient I                                                                                                    | Lists 🔚 In Basket 👘 Patient Station 🎽 Chart 🏢 UpTo | Date 🔒 Appts 🍾 Telephone Call 🔋 Posted Charges Summary 📼 Links 🛗 OR Schedule  🍸 Remind Me 🏢 ED Track Board 🥀 Culture Visi                           | on 🔄 RL6 Handwashing                  | 📋 AUTH RPT 🛛 🤌 🤌 🍓 Print - 🔂 Log Out |
| h 🛗 ≢ ⑦ 🏋 Hecto                                                                                                    | r, Eli-Gl ×                                        |                                                                                                    |                                       | PLY TONY-RESMD M. EpicCare           |
| EH @                                                                                                    | Summary Chart Review Results Synopsis<br>Orders    | Intake/Output Problems History Notes Rounding Orders Update Comm Sedati Stroke Nav PROC Admission                                                   | • • • • • • • • • • • • • • • • • • • | Sidebar Sum PROC PROC Orders *       |
|                                                                                                    | Active Signed & Held Home Meds Future              | Outpatient Orders Cosign Order Hx (Review) MAR Hold Meds Dosing Wt / Core Meas / Phleb Sched                                                        |                                       |                                      |
| Eli-GI Hector<br>Male, 60 y.o., 3/8/1963 👑                                                                                        | Sort by: Order Type 🔽 Go to: Expiring Medication   | 15 🗸                                                                                                    | C                                     | R Change Cosigner O Dx Association   |
| MRN: 6161510<br>Bed: NONE                                                                                                    | Expiring Medications                               | Code Status - Adult                                                                                                    | <mark>✓ A</mark> ccept                | 🛱 New Orders                         |
| Location Phone: 336-716-3636<br>Service: Emergency Medicine                                                                       | chloride 0.9 % 250 mL infusion                     | <ul> <li>See POLICY: Do Not Resuscitate (DNR) and Scope of Treatment Order (SOTO)</li> <li>* Explanation of adult code status selections</li> </ul> |                                       | Code Status - Adult                  |
| O Search                                                                                                    | Scheduled                                          | <ul> <li>* Is a 2nd physician confirmation of diagnosis required?</li> <li>* Decision-maker priority</li> <li>* Code Status History</li> </ul>      |                                       |                                      |
| Unit Collect Blood: No                                                                                                    | 0.9% NaCl bolus                                    |                                                                                                    |                                       |                                      |
| COVID-19 Vaccine: Unknown<br>Required Isolations: None                                                                            | ondansetron (ZOFRAN) injection 4 mg                | O DNR / Full Scope of Treatment                                                                                                    |                                       |                                      |
| No attending provider                                                                                                    | pantoprazole (PROTONIX) injection 80 mg            | O DNR / Limited Scope of Treatment                                                                                                    |                                       |                                      |
| Allergies: No Known Allergies                                                                                                    | Continuous                                         |                                                                                                    |                                       |                                      |
| PCP: None                                                                                                    | dextrose 5 % and 0.9 % NaCl infusion               |                                                                                                    |                                       |                                      |
| CrCl: None                                                                                                    | Code Status                                        | Next Required                                                                                                    | ✓ <u>A</u> ccept                      |                                      |
|                                                                                                    | Full Code / Full Scope of Treatment                | Continuous, Starting on Wed 3/8/23 at 1427, Until Specified Mo                                                                                      | dify Discontinue                      | No Orders                            |
| Social Determinants:                                                                                                    | Lab                                                |                                                                                                    |                                       |                                      |
| * 😫 🗰 🕁                                                                                                    | CBC and differential                               | STAT, On Wed 3/8/23 at 0/10, For 1 occurrence<br>Specimen Types - Blood;, New collection                                                            | dify Discontinue                      |                                      |
| 🗢 🟠                                                                                                    | Respiratory<br>Oxygen Therapy                      | Continuous, Starting on Tue 3/7/23 at 2000, Until Specified Mo                                                                                      | dify Discontinue                      |                                      |
| ADMITTED: TODAY<br>Patient Class: Emergency<br>Upper Gl bleed                                                                     |                                                    | Nasal Cannula<br>Liters per Minute: 2 lpm<br>Fi02%: 100%<br>92%                                                                                     |                                       |                                      |
| Ht: 180.3 cm (5' 10.98")<br>Last Wt: 86.2 kg (190 lb)<br>BMI: <b>26.51</b> kg/m <sup>2</sup> <b>!</b><br>RSA: 2.08 m <sup>2</sup> |                                                    |                                                                                                    |                                       | Save Work                            |
| NEW RESULTS (LAST 36H)                                                                                                    |                                                    |                                                                                                    |                                       | © Sign & Hold ✓ Sign                 |

## **CODE STATUS – ADULT**

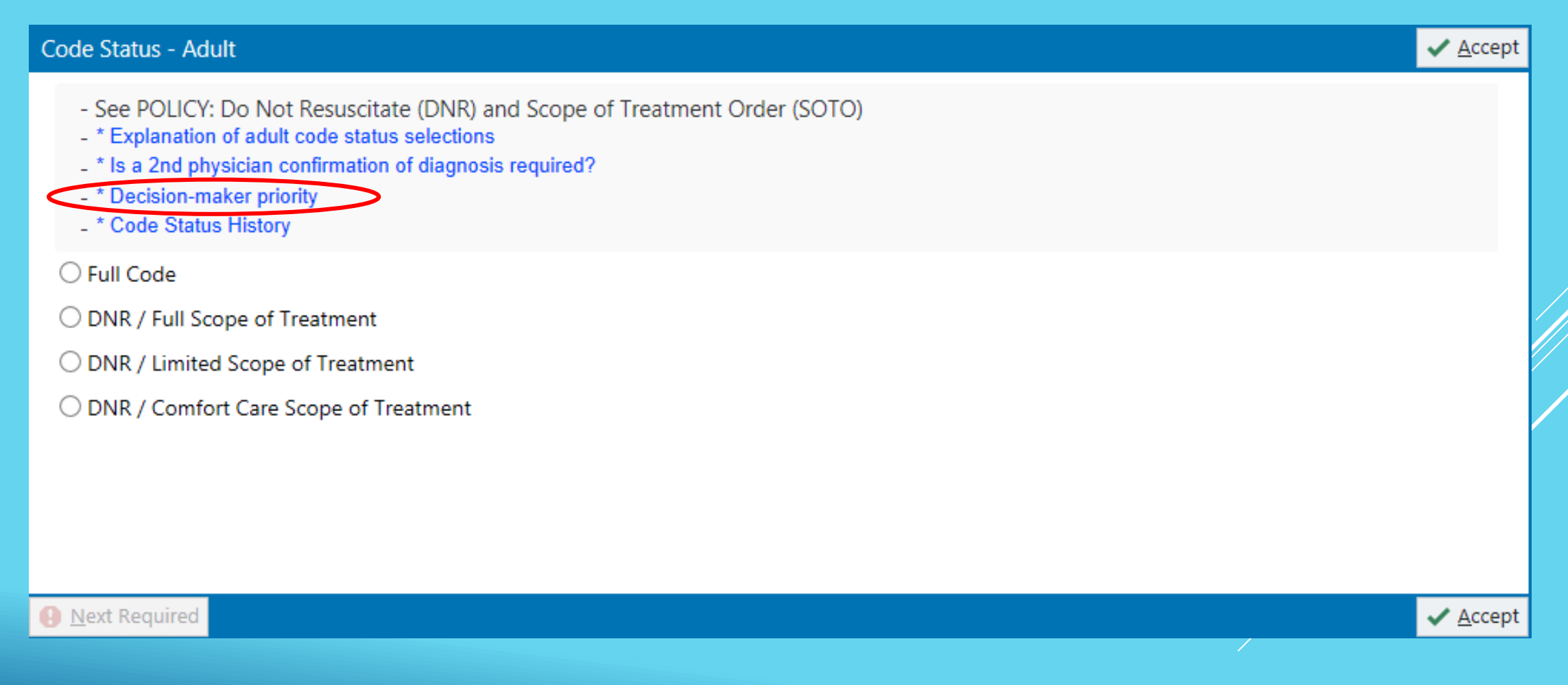

| Hyperspace - Z                                                                          | Z PPI 02 FAMILY MEDICINE - PLY - TONY-RESMD M.                                                                                                    |                                                                                                    |                                                                                                    | ₩0                | • – • ×                                                                                                    |
|-----------------------------------------------------------------------------------------|----------------------------------------------------------------------------------------------------|----------------------------------------------------------------------------------------------------|----------------------------------------------------------------------------------------------------|-------------------|----------------------------------------------------------------------------------------------------|
| Epic - 🛗                                                                                | Code Status - Adult                                                                                                    |                                                                                                    |                                                                                                    | 🗸 Accep           | t 🧿 🖨 Print 🔶 🕞 Log Out 🧃                                                                                                    |
|                                                                                         | Current INPATIENT Code Status / Scope of Treatment Orders         (From admission, onward)         Start       Ordered         03/08/23 1427       Full Code / Full Scope of Treatment Continuous       03/08/23 1426         Current OUTPATIENT Code Status / Scope of Treatment Orders       (From admission, onward)         (From admission, onward)       None                                                                                                    | See POLICY: Do Not Re     * Explanation of adult coc     * Is a 2nd physician confi     * Decision-maker priority     * Code Status History     Full Code     DNR / Full Scope of Treat | esuscitate (DNR) and Scope of Treatment Order (SOTO)<br>de status selections<br>irmation of diagnosis required?<br>tment                                                                                                    |                   | Corders  Corders  Coptions  Coptions |
| MRN                                                                                     | Code Status History (prior to any current orders listed above)                                                                                                    | DNR / Limited Scope of T                                                                                                    | Treatment 🗸                                                                                                    | Accept X Cancel   |                                                                                                    |
| Code: Full Co<br>Location Phone<br>Service: Emerge                                      | Date Active         Date Inactive         Status         Order ID         Comments         User         Context           3/7/2023         3/8/2023 0711         Full Code         601225776         Jim Urgent, MD         ED           0840         Advance Directive and Legal Guardian Documents         No documents found         Full Code         Full Code         Full | Process Instructions:                                                                                                    | If patient has no pulse and is not breathing:<br>DO NOT RESUSCITATE<br>If patient has pulse and/or is breathing, but condition is deteriorating:<br>LIMITED SCOPE OF TREATMENT                                                                                                    | Î                 | tment<br>1432, Until Specified                                                                                                    |
| CSN: 60000406<br>Jnit Collect Blc<br>COVID-19 Vacc<br>Required Isolat<br>No attending p | Latest Advance Directive Note         No notes found.         Guardian / Relative Information from Patient Demographics         Legal Relationship       Relationship to Patient         Name       Guardian?                                                                                                    |                                                                                                    | <ul> <li>DO use medical treatment determined by the treatment team to be appropriate. These treatments may include vasopressors and other medications, IV fluids / medication, cardiac monitoring, and synchronized cardioversion.</li> <li>DO consider use of less invasive airway support such as BiPAP or CPAP.</li> <li>DO minimize suffering with medication, wound care.</li> <li>DO provide oral and body hygiene; keep warm and dry.</li> <li>DO consider Palliative Care.</li> <li>DO NOT initiate endotracheal intubation or mechanical ventilation.</li> </ul>                                                                                                    | , i               |                                                                                                    |
| Allergies: No Ki<br>Primary Ins.: No<br>PCP: None<br>CrCl: None                         |                                                                                                    | Authorization determine                                                                                                    | ed by  Agreement of patient with current decision-making capacity  Conforms with patient's portable DNR order or Medical Order for Scope of Treatment (MOST)  Conforms with patient Agreement of legally authorized decision maker(s)                                                                                                    | ent's living will |                                                                                                    |
| Social Determin                                                                         |                                                                                                    | 2nd physician confirmat<br>Frequency:<br>Reference Links:                                                                                                    | tion of diagnosis (Recommended) Continuous Starting J/8/2023 Today Tomorrow At 1432 Starting: Today 1432 Ending: Until Specified •  CODE STATUS HISTORY •  Code Status HISTORY •  Code Status HISTORY •  Code | Accept X Cancel   |                                                                                                    |
| 3MI: 26.51 kg/<br>3SA: 2.08 m <sup>2</sup>                                              | Next Required                                                                                                    |                                                                                                    |                                                                                                    | 🖌 Accer           | k <b>√</b> <u>S</u> ign                                                                                                    |

| Hyperspace - Z                                                 | ZZ PPI 02 FAMILY MEDICINE - PLY - TONY-RESMD M.                                                                                                    |                                                                                                    | <br>™0                                                                                                    | - 🗇 🗙                          |
|----------------------------------------------------------------|----------------------------------------------------------------------------------------------------|----------------------------------------------------------------------------------------------------|----------------------------------------------------------------------------------------------------|--------------------------------|
| Epic -                                                         |                                                                                                    |                                                                                                    | 🗸 Acce                                                                                                    | ot 횓 🔒 Print 🗸 🔂 Log Out       |
|                                                                | Current INPATIENT Code Status / Scope of Treatment Orders (From admission, onward) Start Ordered 03/08/23 1427 Full Code / Full Scope of Treatment Continuous O3/08/23 1426 Current OUTPATIENT Code Status / Scope of Treatment Orders | <ul> <li>See POLICY: Do Not Res</li> <li>* Explanation of adult code</li> <li>* Is a 2nd physician confir</li> <li>* Decision-maker priority</li> <li>* Code Status History</li> </ul> | suscitate (DNR) and Scope of Treatment Order (SOTO)<br>e status selections<br>mation of diagnosis required?                                                                                                    | Corders - Options -            |
| Eli-G                                                          | (From admission, onward)                                                                                                    | ○ Full Code                                                                                                    |                                                                                                    | sociation                      |
| Male, 60 y.                                                    | None                                                                                                    | O DNR / Full Scope of Treatr                                                                                                    | ment                                                                                                    | nus de Nous 🗿 Novt             |
| MRN<br>Bed                                                     | Code Status History (prior to any current orders listed above)<br>Code<br>Date Active Date Inactive Status Order ID Comments User Context                                                                                              | DNR / Limited Scope of Tr      D                                                                                                    | reatment                                                                                                    |                                |
| Code: Full Co<br>Location Phone<br>Service: Emerge<br>O Search | 3/7/2023 3/8/2023 0711 Full Code 601225776 Jim Urgent, MD ED<br>0840<br>Advance Directive and Legal Guardian Documents<br>No documents found                                                                                           | Process Instructions:                                                                                                    | If patient has no pulse and is not breathing:<br>DO NOT RESUSCITATE                                                                                                    | tment<br>1432, Until Specified |
| CSN: 60000406<br>Unit Collect Bld                              | Latest Advance Directive Note                                                                                                    |                                                                                                    | <ul> <li>DO use medical treatment determined by the treatment team to be appropriate. These<br/>treatments may include vasopressors and other medications, IV fluids /<br/>medication, cardiac monitoring, and synchronized cardioversion.</li> <li>DO consider use of less invasive airway support such as BiPAP or CPAP.</li> </ul> |                                |
| Required Isolat                                                | Guardian / Relative information from Patient Demographics         Guardian?           Legal Relationship         Relationship to Patient         Name         Guardian?                                                                |                                                                                                    | DO minimize suffering with medication, wound care.     DO provide oral and body hygiene; keep warm and dry.     DO consider Palliative Care.     DO NOT initiate endotracheal intubation or mechanical ventilation.                                                                                                    |                                |
| Allergies: No Ki                                               |                                                                                                    | • Authorization determined                                                                                                    | d by                                                                                                    |                                |
| Primary Ins.: No                                               |                                                                                                    |                                                                                                    | Agreement of patient with current decision-making capacity                                                                                                    |                                |
| CrCl: None                                                     |                                                                                                    |                                                                                                    | Conforms with patient's portable DNR order or Medical Order for Scope of Treatment (MOST) Conforms with patient's living will                                                                                                    |                                |
|                                                                |                                                                                                    | 2nd physician confirmation                                                                                                    | on of diagnosis (Recommended)                                                                                                    |                                |
|                                                                |                                                                                                    |                                                                                                    |                                                                                                    |                                |
|                                                                |                                                                                                    | Frequency:                                                                                                    | Continuous                                                                                                    |                                |
| * 9                                                            |                                                                                                    |                                                                                                    | Starting For<br>3/8/2023 Today Tomorrow Hours Days Weeks                                                                                                    |                                |
| <b>•</b>                                                       |                                                                                                    |                                                                                                    | At<br>1432 @                                                                                                    |                                |
| ADMITTED: TOD                                                  |                                                                                                    |                                                                                                    | Starting: Today 1432 Ending: Until Specified                                                                                                    |                                |
| Patient Class: E<br>Upper GI bleed                             |                                                                                                    | Reference Links:                                                                                                    | CODE STATUS HISTORY     CODE STATUS HISTORY                                                                                                    |                                |
| Ht: 180.3 cm (5                                                |                                                                                                    |                                                                                                    | ✓ <u>A</u> ccept × <u>C</u> ancel                                                                                                    |                                |
| Last Wt: 86.2 k                                                |                                                                                                    | O DNR / Comfort Care Scop                                                                                                    | e of Treatment                                                                                                    |                                |
| BMI: <b>26.51</b> kg/<br>BSA: 2.08 m <sup>2</sup>              |                                                                                                    |                                                                                                    |                                                                                                    | *                              |
| NEW RESULTS (                                                  | Next Required                                                                                                    |                                                                                                    | Accession of the second second second second second second second second second second second second second sec                                                                                                    | t d Sign                       |

| Hyperspace - Z                                                 | ZZ PPI 02 FAMILY MEDICINE - PLY - TONY-RESMD M.                                                                                                    |                                                                                                    | <br>™0                                                                                                    | - 🗇 🗙                          |
|----------------------------------------------------------------|----------------------------------------------------------------------------------------------------|----------------------------------------------------------------------------------------------------|----------------------------------------------------------------------------------------------------|--------------------------------|
| Epic -                                                         |                                                                                                    |                                                                                                    | 🗸 Acce                                                                                                    | ot 횓 🔒 Print 🗸 🔂 Log Out       |
|                                                                | Current INPATIENT Code Status / Scope of Treatment Orders (From admission, onward) Start Ordered 03/08/23 1427 Full Code / Full Scope of Treatment Continuous O3/08/23 1426 Current OUTPATIENT Code Status / Scope of Treatment Orders | <ul> <li>See POLICY: Do Not Res</li> <li>* Explanation of adult code</li> <li>* Is a 2nd physician confir</li> <li>* Decision-maker priority</li> <li>* Code Status History</li> </ul> | suscitate (DNR) and Scope of Treatment Order (SOTO)<br>e status selections<br>mation of diagnosis required?                                                                                                    | Corders - Options -            |
| Eli-G                                                          | (From admission, onward)                                                                                                    | ○ Full Code                                                                                                    |                                                                                                    | sociation                      |
| Male, 60 y.                                                    | None                                                                                                    | O DNR / Full Scope of Treatr                                                                                                    | ment                                                                                                    | nus de Nous 🗿 Novt             |
| MRN<br>Bed                                                     | Code Status History (prior to any current orders listed above)<br>Code<br>Date Active Date Inactive Status Order ID Comments User Context                                                                                              | DNR / Limited Scope of Tr      D                                                                                                    | reatment                                                                                                    |                                |
| Code: Full Co<br>Location Phone<br>Service: Emerge<br>O Search | 3/7/2023 3/8/2023 0711 Full Code 601225776 Jim Urgent, MD ED<br>0840<br>Advance Directive and Legal Guardian Documents<br>No documents found                                                                                           | Process Instructions:                                                                                                    | If patient has no pulse and is not breathing:<br>DO NOT RESUSCITATE                                                                                                    | tment<br>1432, Until Specified |
| CSN: 60000406<br>Unit Collect Bld                              | Latest Advance Directive Note                                                                                                    |                                                                                                    | <ul> <li>DO use medical treatment determined by the treatment team to be appropriate. These<br/>treatments may include vasopressors and other medications, IV fluids /<br/>medication, cardiac monitoring, and synchronized cardioversion.</li> <li>DO consider use of less invasive airway support such as BiPAP or CPAP.</li> </ul> |                                |
| Required Isolat                                                | Guardian / Relative information from Patient Demographics         Guardian?           Legal Relationship         Relationship to Patient         Name         Guardian?                                                                |                                                                                                    | DO minimize suffering with medication, wound care.     DO provide oral and body hygiene; keep warm and dry.     DO consider Palliative Care.     DO NOT initiate endotracheal intubation or mechanical ventilation.                                                                                                    |                                |
| Allergies: No Ki                                               |                                                                                                    | • Authorization determined                                                                                                    | d by                                                                                                    |                                |
| Primary Ins.: No                                               |                                                                                                    |                                                                                                    | Agreement of patient with current decision-making capacity                                                                                                    |                                |
| CrCl: None                                                     |                                                                                                    |                                                                                                    | Conforms with patient's portable DNR order or Medical Order for Scope of Treatment (MOST) Conforms with patient's living will                                                                                                    |                                |
|                                                                |                                                                                                    | 2nd physician confirmation                                                                                                    | on of diagnosis (Recommended)                                                                                                    |                                |
|                                                                |                                                                                                    |                                                                                                    |                                                                                                    |                                |
|                                                                |                                                                                                    | Frequency:                                                                                                    | Continuous                                                                                                    |                                |
| * 9                                                            |                                                                                                    |                                                                                                    | Starting For<br>3/8/2023 Today Tomorrow Hours Days Weeks                                                                                                    |                                |
| <b>•</b>                                                       |                                                                                                    |                                                                                                    | At<br>1432 @                                                                                                    |                                |
| ADMITTED: TOD                                                  |                                                                                                    |                                                                                                    | Starting: Today 1432 Ending: Until Specified                                                                                                    |                                |
| Patient Class: E<br>Upper GI bleed                             |                                                                                                    | Reference Links:                                                                                                    | CODE STATUS HISTORY     CODE STATUS HISTORY                                                                                                    |                                |
| Ht: 180.3 cm (5                                                |                                                                                                    |                                                                                                    | ✓ <u>A</u> ccept × <u>C</u> ancel                                                                                                    |                                |
| Last Wt: 86.2 k                                                |                                                                                                    | O DNR / Comfort Care Scop                                                                                                    | e of Treatment                                                                                                    |                                |
| BMI: <b>26.51</b> kg/<br>BSA: 2.08 m <sup>2</sup>              |                                                                                                    |                                                                                                    |                                                                                                    | *                              |
| NEW RESULTS (                                                  | Next Required                                                                                                    |                                                                                                    | Accession of the second second second second second second second second second second second second second sec                                                                                                    | t d Sign                       |

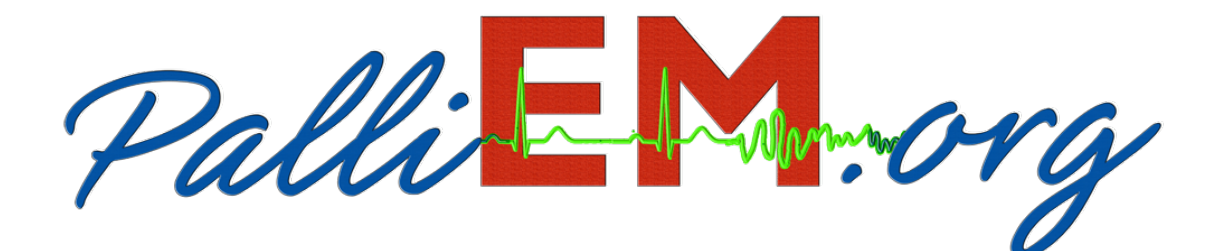